# WiFi设定使用说明书 SoftBank **FS030W** 使用前请务必阅读。

使用前,请务必确认物品是否齐全。

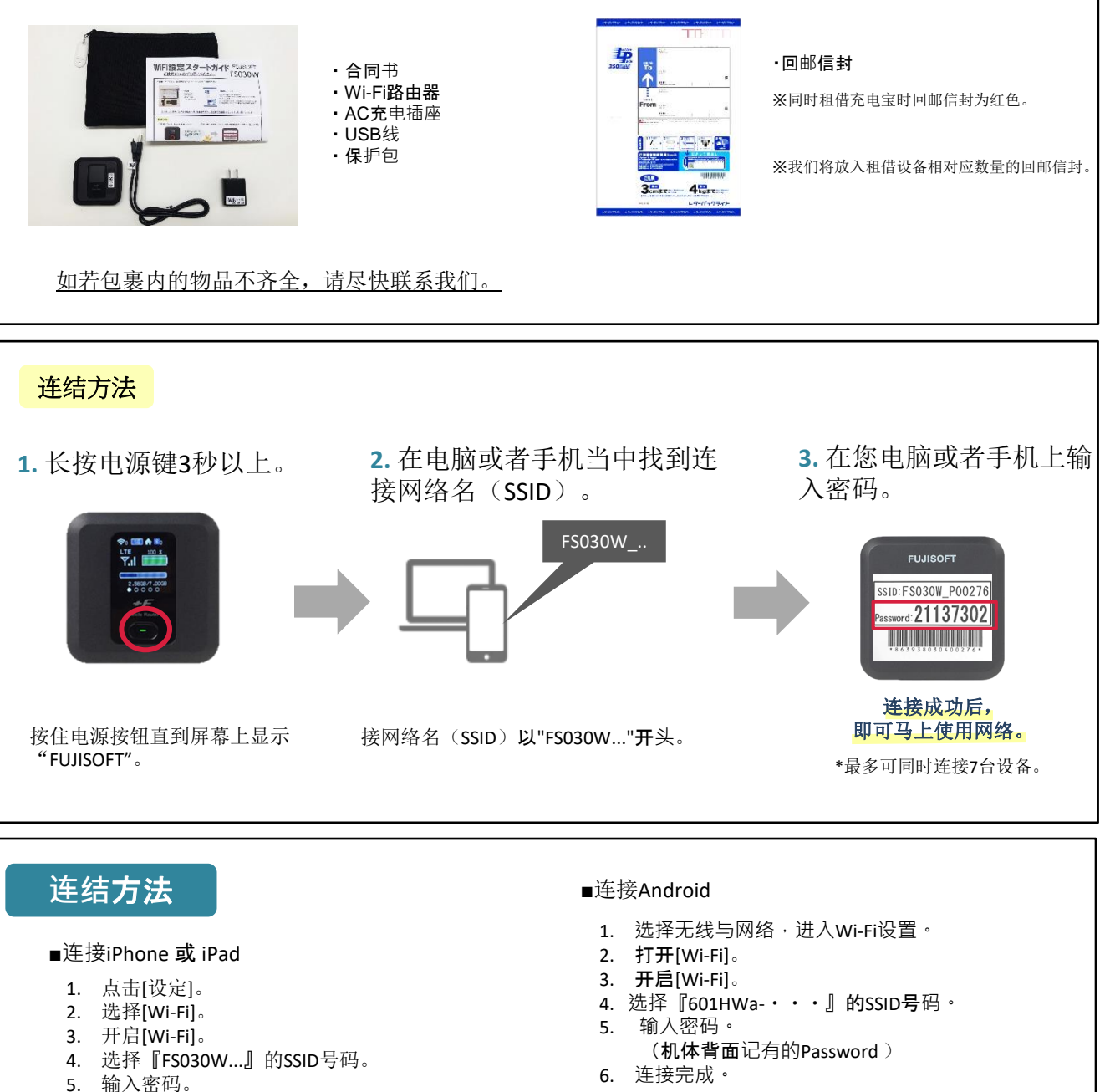

- (机子背面记有的Password)
- 6. 连接完成。
- ■连接Windows 10电脑
  - 1. 单击屏幕右下方任务栏中的操作中心,选择[网络]。
  - 2. 选择SSID号码为『FS030W...』的网络。
  - 3. 将显示用于输入网络安全密钥的屏幕。 输入密码(机器背面的密码),然后单击[下一步]。 4. 显示共享设置的确认屏幕时,单击[是]。
  - 5. 显示连接完成即可使用。

- ■使用USB线连接网络

需要安装设备驱动程序。 通常在连接时会自动安装,如果没有自动安装, 请在电脑上选择[设备和驱动器]并安装程序。

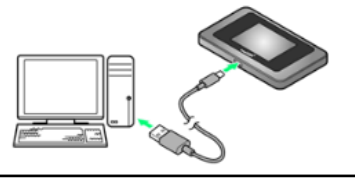

\*请确认背面内容。

## 发生故障时•••

请在联系我们之前尝试以下的操作。

### ■ 无法连接网络

- ·请查看Wi-Fi路由器是否已连接电脑等设备。
- •如未连接,请完成Wi-Fi路由器和设备之间的连接。
- 建立连接后 ·显示屏上的连接数显示为"1"。
- •Wi-Fi已与设备连接却无法使用网络的情况下,请检查显示屏左上方的电波信号状态。
- 如果电波信号不好,请移动至信号良好的位置并尝试再次连接网络。
- ·在尝试了以上方式也无法改善的情况下,请重置Wi-Fi路由器(见下文)。

## ■网络中断,通讯速度慢

- 根据时间段不同,会发生连接目的通讯繁忙的情况,请等待一段时间后再尝试连接。
- ·超过了规定的使用量时通信速度会变慢。检查菜单图标中的数据使用情况。
- ·在尝试了以上方式也无法改善的情况下,请重置Wi-Fi路由器。

### ■无法开机

- •电量消耗完毕。请在至少充电30分钟以后,按押电源按钮5秒以上重启Wi-Fi路由器。
- 取下Wi-Fi路由器的电池并重新装上。
- (拆除Wi-Fi路由器的后盖方法,请在下记的重置方法中确认。)

# 重置方法

通过重置的方式,可以恢复到出厂设置状态。 出现临时故障的情况下也可以通过重置来改善。

1.通电打开后盖。(向▷方向滑动后盖。)

- 用尖细物(牙签等)长按Reset旁边的 "重置按钮"5秒以上。⇒恢复到出厂设置。
  - \*虽然屏幕上的数据使用被清除, 实际数据使用情况不会重置。

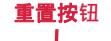

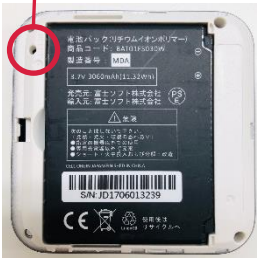

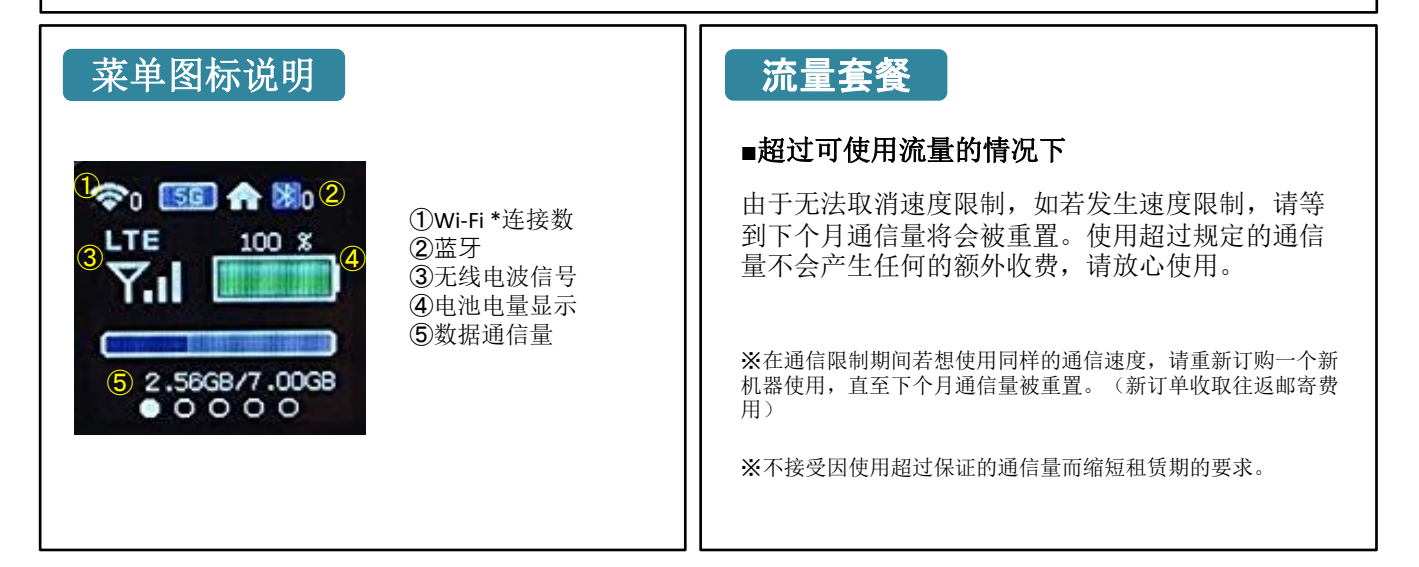

如有问题,欢迎您通过以下方式联系我们。

TEL: 03-3525-8265 MAIL: info@zh.wifi-rental-store.jp 営業時間 工作日:9:30-18:30

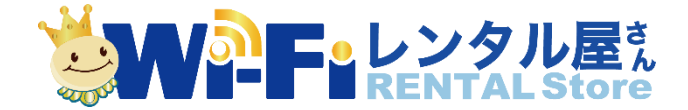